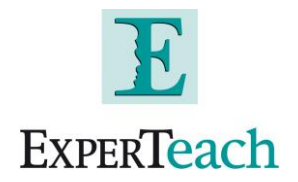

## Anleitung zur Nutzung der Citrix Kursunterlagen unter Verwendung von LockLizard

Zur Nutzung der Kursunterlagen melden Sie sich bitte über den Ihnen zur Verfügung gestellten Link mit Ihrem persönlichen MyCitrix Account an. Der entsprechende Link wird Ihnen vor Begin der Schulung zur Verfügung gestellt und hat folgendes Format:

## http://training.citrix.com/srk/5bd1-5b33

.

| https://www.cit | rix.com/login?url=http%3A%2F%2Ftraining.citrix.com%2Fmod%2Fctxcatalog%2Fsrk.php%3Fcode%3D5bd1-5b33 |
|-----------------|----------------------------------------------------------------------------------------------------|
| mazon.de: Neu u | VDIDemo                                                                                            |
|                 |                                                                                                    |

| CI | <b>rrix</b>                          |                  |  |
|----|--------------------------------------|------------------|--|
|    | Login                                |                  |  |
|    | User name                            | Need an Account? |  |
|    | Password                             |                  |  |
|    | Log in<br>Can't access your account? |                  |  |

Nach der Anmeldung erscheint das von Ihnen gebuchte Seminar in der Kursliste

| Enrolled: 6 / 29 / 2015      | Completed: 7 / 3 / 2015          |                       | 647716 |
|------------------------------|----------------------------------|-----------------------|--------|
| Michael Korth                | ADN Akademie - Germany Bochu     | ım                    |        |
| Instructor Language: German  | Josef-Haumann-Str. 10            | 6/29/2015 - 7/3/2015  |        |
| Courseware Language: English | Bochum, NordrheinWestfalen 44866 | 9:00 AM - 5:00 PM CET |        |
|                              | DE                               |                       |        |

Im Anschluss lassen Sie sich über den Punkt "Student resources Show" Ihr Schulungsmaterial anzeigen und wählen den entsprechenden LockLizard Client zum Herunterladen und Installieren aus.

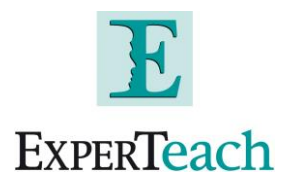

| loy and Manage Citrix                            | XenApp/XenDesktop 7.6 Fast Tr         | ack                     | Enrollment ID<br>647716              |
|--------------------------------------------------|---------------------------------------|-------------------------|--------------------------------------|
| Enrolled: 6 / 29 / 2015                          | Completed: 7 / 3 / 2015               |                         |                                      |
| Michael Korth                                    | ADN Akademie - Germany Bochur         | n                       |                                      |
| Instructor Language: German                      | Josef-Haumann-Str. 10                 | 6/29/2015 - 7/3/2015    |                                      |
| Courseware Language: English                     | Bochum, NordmeinWestfalen 44866<br>DE | 9:00 AM - 5:00 PM CET   |                                      |
| Student resources                                | HIDE .                                |                         |                                      |
| Courseware                                       |                                       |                         |                                      |
| There is courseware av                           | ailable.                              |                         |                                      |
|                                                  |                                       |                         |                                      |
| Classroom Materi                                 | als                                   |                         |                                      |
| CMB-300-2I eCour                                 | CMB-300-2I eCourseware Manual         |                         |                                      |
| CMB-300-2I eCourseware Student Manual - Toolwire |                                       |                         |                                      |
| CMB-300-2I eCour                                 | 🗗 Launch                              |                         |                                      |
| Additional Materia                               | IS STEP 1: PLEASE DOWNLOAD TH         | E VIEWER Choose Version | STEP 2: PLEASE DOWNLOAD YOUR LICENSE |
| CMB-300-2I-en-                                   | StudentManual-v01                     | Windows                 | 🗗 Download                           |
| CMB-300-2I-en-                                   | StudentManual-v01 - SoftLayer         | Mac                     | Download                             |
|                                                  |                                       | iOS                     |                                      |
|                                                  |                                       |                         |                                      |

Nachdem Sie den LockLizard Client installiert haben müssen Sie im nächsten Schritt Ihre Lizenz herunterladen. Der LockLizard Client wird durch einen Doppelklick auf das Lizenzfile zur Nutzung aktiviert.

| oloy and Manage Citrix                                      | XenApp/XenDesktop 7.6 Fast Track                                |                       | Enrollment ID<br>647716            |
|-------------------------------------------------------------|-----------------------------------------------------------------|-----------------------|------------------------------------|
| Enrolled: 6 / 29 / 2015                                     | Completed: 7 / 3 / 2015                                         |                       |                                    |
| Michael Korth                                               | ADN Akademie - Germany Bochum                                   |                       |                                    |
| Instructor Language: German<br>Courseware Language: English | Josef-Haumann-str. 10<br>Bochum, NordrheinWestfalen 44866<br>DE | 9:00 AM - 5:00 PM CET |                                    |
| Student resources                                           | IDE 🔺                                                           |                       |                                    |
| Courseware                                                  |                                                                 |                       |                                    |
| There is courseware ava                                     | ilable.                                                         |                       |                                    |
| Classroom Materia                                           | als                                                             |                       |                                    |
| CMB-300-2I eCourt                                           | 🗗 Launch                                                        |                       |                                    |
| CMB-300-2I eCour                                            | E Launch                                                        |                       |                                    |
| CMB-300-2I eCour                                            | 🗗 Launch                                                        |                       |                                    |
| Additional Materia                                          | S STEP 1: PLEASE DOWNLOAD THE VIEWER                            | Choose Version + ST   | EP 2: PLEASE DOWNLOAD YOUR LICENSE |
| ⊘ CMB-300-2I-en-                                            | StudentManual-v01                                               |                       | d Download                         |
|                                                             |                                                                 |                       |                                    |

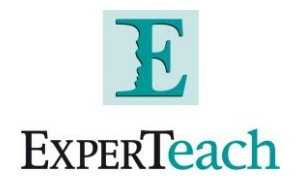

Nach erfolgreicher Aktivierung können Sie nun Ihre Kursunterlage herunterladen und über den LockLizard Viewer öffnen.

| oy and Manage Citrix<br>Enrolled: 6 / 29 / 2015                              | XenApp/XenDesktop 7.6 Fast Track<br>Completed: 7 / 3 / 2015                                |                                               | Enrollment IE<br>647716              |
|------------------------------------------------------------------------------|--------------------------------------------------------------------------------------------|-----------------------------------------------|--------------------------------------|
| Michael Korth<br>Instructor Language: German<br>Courseware Language: English | ADN Akademie - Germany Bochum<br>Josef-Haumann-Str. 10<br>Bochum, NordrheinWestfalen 44866 | 6/29/2015 - 7/3/2015<br>9:00 AM - 5:00 PM CET |                                      |
|                                                                              | DE                                                                                         |                                               |                                      |
| Student resources                                                            | DE 🔺                                                                                       |                                               |                                      |
| Courseware                                                                   |                                                                                            |                                               |                                      |
| There is courseware ava                                                      | ilable.                                                                                    |                                               |                                      |
| Classroom Materia                                                            | ls                                                                                         |                                               |                                      |
| CMB-300-21 eCours                                                            | seware Manual                                                                              |                                               | 🗗 Launch                             |
| CMB-300-2I eCourseware Student Manual - Toolwire                             |                                                                                            |                                               | 🗗 Launch                             |
| CMB-300-2I eCourseware Student Manual - SoftLayer                            |                                                                                            |                                               | 🗗 Launch                             |
| Additional Material                                                          | S STEP 1: PLEASE DOWNLOAD THE VIEW                                                         | Choose Version +                              | STEP 2: PLEASE DOWNLOAD YOUR LICENSE |
| CMB-300-21-en-5                                                              | StudentManual-v01                                                                          |                                               | Download                             |
|                                                                              |                                                                                            |                                               |                                      |

Es können bis zu drei Geräte mit einer Lizenz betrieben werden. Sollte Sie ein Gerät nicht mehr verwenden wollen, können Sie die Lizenz mit Hilfe des Programms "Remove Keystore" wieder freigeben.

Das Programm befindet sich auf Ihrem Endgerät und lässt sich über die Suchfunktion einfach und schnell finden.

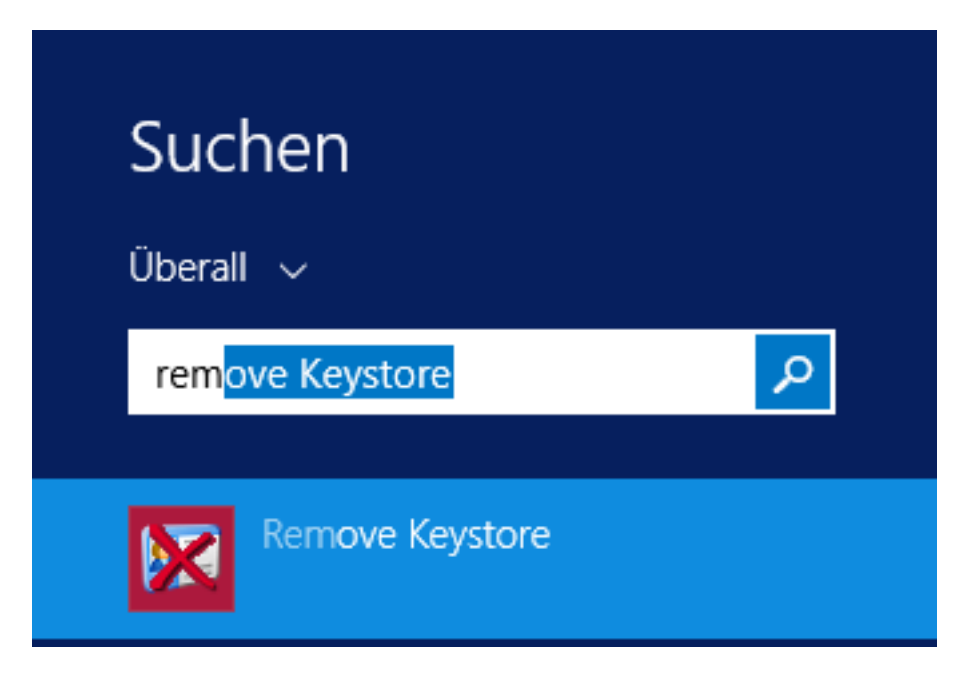

ExperTeach GmbH Stand 08.01.2016

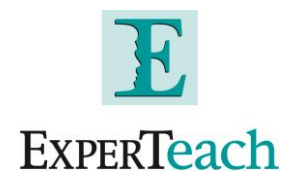

| Lo | ockLizard Safeguard Secure PDF Viewer Keystore Cleaner                                                                                                    | x |
|----|----------------------------------------------------------------------------------------------------|---|
| 4  | Dieses Tool wird Ihren gesamten LockLizard Safeguard Secure PDF<br>Viewer-Keystore entfernen und Sie werden keine geschļtzten<br>Dokumente ansehen kĶnnen, es sei denn, Sie registrieren sich erneut<br>bei Ihrem Verlag. \n MĶchten Sie Ihren Keystore wirklich entfernen? |   |
|    | Ja Nein                                                                                                    |   |

Anmerkung zu Apple Geräten:

Hier finden Sie im AppStore entsprechende Apps zur Nutzung die ebenfalls über die Ihnen zur Verfügung gestellte Lizenz genutzt werden können.